## MARKEDSPLASSEN I

Markedsplassen i ClassFlow er et sted å dele og hente aktiviteter, leksjoner og vurderinger eller andre ressurser, blant annet 3D-modeller, grafkalkulatorer eller PowerPoint-presentasjoner.

Du kan også hente ActivInspire- eller Notebook-filer på Markedsplassen.

Markedsplassen finner du i menyen øverst i ClassFlow:

| Hjem      | Klasser     | Mine Ressurser        | Markedsplass   |
|-----------|-------------|-----------------------|----------------|
| avorat oå | sidon for M | arke deployeen finner | du at agkafalt |

Øverst på siden for Markedsplassen finner du et søkefelt.

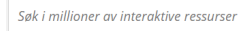

I dette søkefeltet kan du fylle ut søkeord for det du søker. Det kan ofte være lurt å søke på engelsk om det er ressurser du ønsker, siden det da vil være mange flere søketreff.

For ActivInspire vil du finne over 1000 norskspråklige arktavler og ressurspakker på www.aktivundervisning.no

Når du vil snevre mer inn søket kan du velge filformat (se hvilke filtyper du kan søke blant i listen til høgre i denne kolonnen).

| Språk 🗖 | Om du kun vil ha norskspråklige                       |
|---------|-------------------------------------------------------|
| Norsk   | ressurser kan du gå til Språk og<br>hake av for Norsk |

Du kan også hake av for Gratis Pris Gratis Basel under Pris. De aller fleste ressurs-Betalt ene på markedsplassen er aratis.

|  | Simulering           |
|--|----------------------|
|  | Grafkalkulator       |
|  | Word dokument        |
|  | PDF-fil              |
|  | Powerpoint           |
|  | SMART Notebook®      |
|  | Læringspakke         |
|  | Inspire ressurspakke |
|  | Weblink              |

Filformat

Leksjon (CF)

Arktavler

Aktivitet

3D-modell

Bilde

Lvd

Vurdering (CF)

Q

Du kan også velge om

du vil se dine søkeresultater i listeform eller rubrikkform.

===

Ξ

Eksempel på søkeresultat for aktiviteter på norsk:

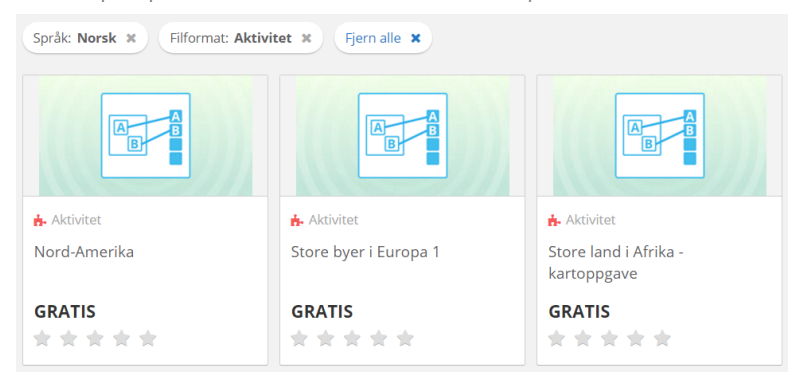

Du kan gå inn og se på den enkelte ressursen ved å trykke på den. I alle leksjoner - også ActivInspire eller Notebookfiler - kan du bla i sidene for å se på hele ressursen før du evt velger å laste den til Mine ressurser i din ClassFlowkonto. Når du finner en ressurs du vil ta vare på kan du trykke på Legg til i Mine Ressurser:

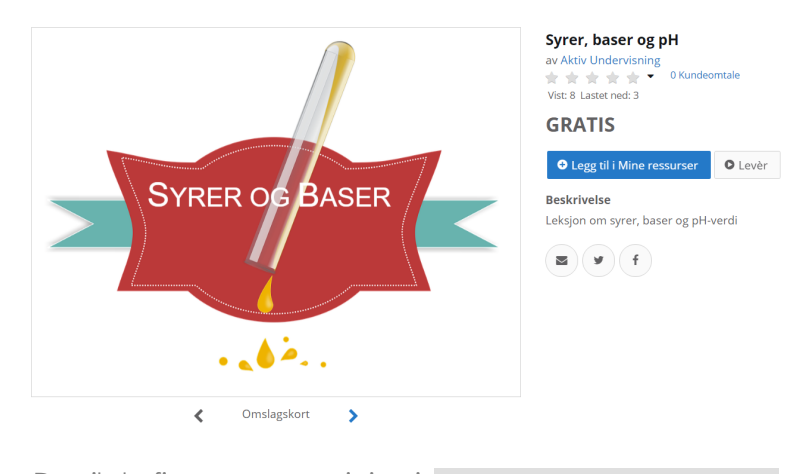

Marketplace Du vil da finne ressursen igjen i et: 16 04 2017 19:57:06 mappen Marketplace øverst i

listen over ressursene dine når du velger Mine Ressurser.

Herfra kan du redigere den (dersom den ikke er skrivebeskyttet av den som laget ressursen) eller levere den til elevene trådløst (Du KAN også levere leksjoner direkte fra Markedsplassen - se bildet over).

## ActivInspire- eller Notebook-filer

Disse filene kan legges til i Mine ressurser og deretter lastes ned lokalt på din datamaskin dersom du vil redigere eller bruke filene i installert ActivInspire- eller 0 Notebook-program.

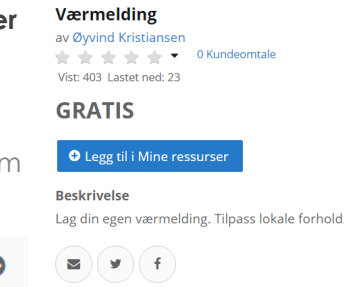

CLASS

ClassFlow har erstattet tidligere Promethean Planet som ressursside for all programvare (lagret og i skyen) utviklet av Promethean.

## Publisere ressurser

Dersom du selv vil dele ressurser på Markedsplassen går du til Mine ressurser i din ClassFlow-konto og velger den aktuelle ressursen. Når du trykker på den finner du blant annet en handlevogn (Publisering).

Velg så Gratis, hak av for at du aksepterer vilkårene for publisering og avgjør om du vil beskytte mot at andre får gjøre endringer når de laster ned eller ikke. Husk å velge språk og land og tagger som du vil andre Publisèr

skal kunne søke på. Velg så Publisèr.